# **Bozzetto New Desktop**

每一台电脑主要有以下3个步骤:

- 开机
- 检查Windows版本
  - 。如有需要,更新Windows版本
- 基本设定
  - 。停用[]Windows 防火墙」
  - 开启「远程控制」
  - 。 更改「电脑名称」

## 开机

• 接上LCD[]键盘, 鼠标, 网线, 电源

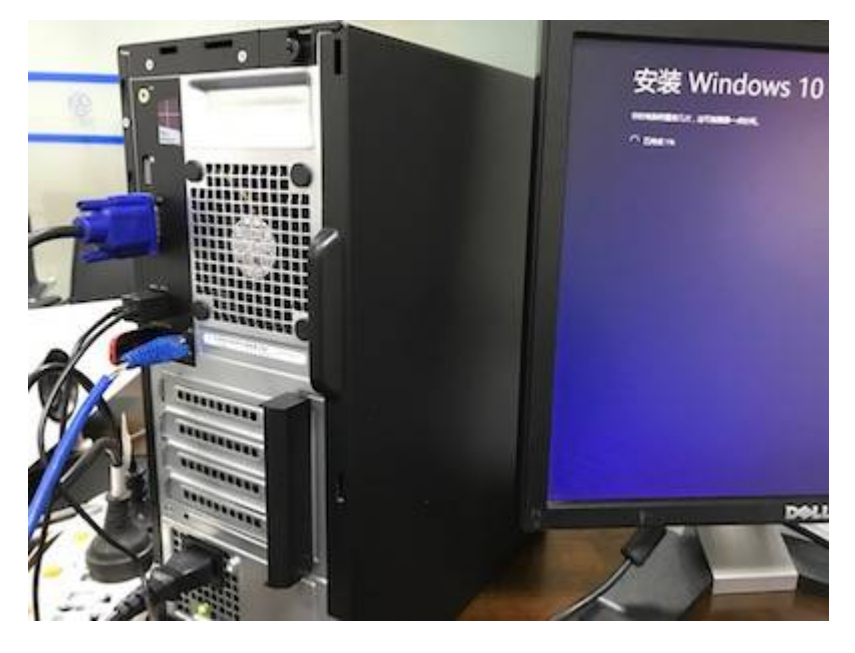

- 开机
- 确认国家设定,按「下一步」

Last update: 2017/07/18 18:56 \_\_\_\_\_\_course:bozzetto:new\_desktop:start https://wiki.questwork.com/dokuwiki/doku.php?id=course:bozzetto:new\_desktop:start

| 你好                                            |                                                                                                    |
|-----------------------------------------------|----------------------------------------------------------------------------------------------------|
| 121404776-853888.                             |                                                                                                    |
| AND DEPARTMENTS (CALIFORNIA DEPARTMENTS)      |                                                                                                    |
| -100 v                                        |                                                                                                    |
|                                               |                                                                                                    |
|                                               |                                                                                                    |
| Fiche v                                       |                                                                                                    |
| ##7#+#E00                                     |                                                                                                    |
| anti-anton no. 14. Administrator - Artico - 🖌 |                                                                                                    |
|                                               |                                                                                                    |
|                                               |                                                                                                    |
|                                               |                                                                                                    |
|                                               |                                                                                                    |
| 4                                             | and the second second se |

• 「接受」许可条款

| <text><text><text><text><text><text><text><text><text><text></text></text></text></text></text></text></text></text></text></text> | <text><text><list-item><list-item><list-item><list-item><list-item><text><text><text><text><text><text><text><text></text></text></text></text></text></text></text></text></list-item></list-item></list-item></list-item></list-item></text></text> |
|----------------------------------------------------------------------------------------------------|----------------------------------------------------------------------------------------------------|
|----------------------------------------------------------------------------------------------------|----------------------------------------------------------------------------------------------------|

• 快速上手, 按预设的

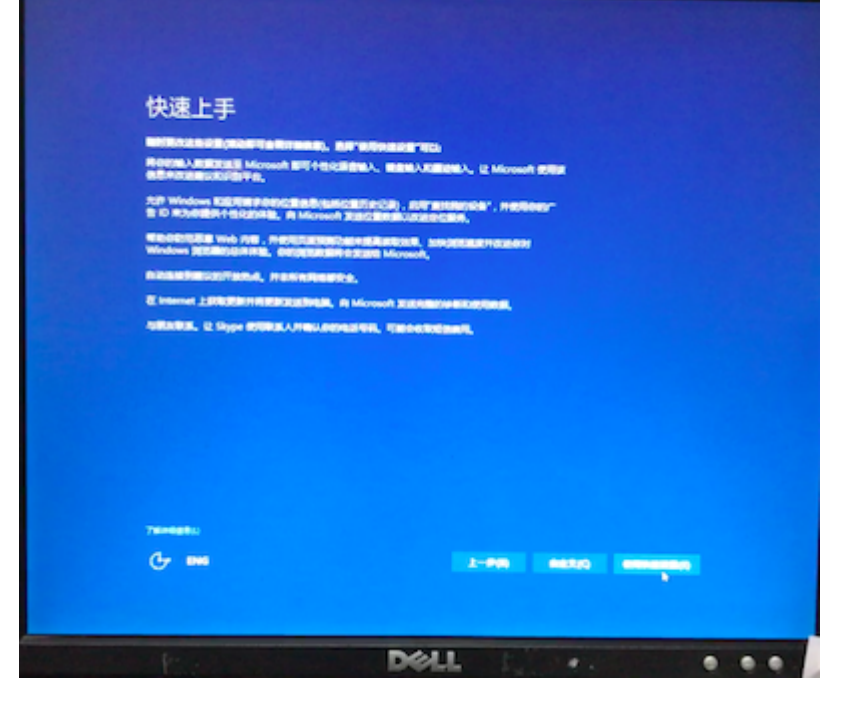

- 等待,这个时候可能会黑屏,重开。大概5分鈡后。
- 谁是这台电脑的所有者,选「我的工作单位。。。」,然后按「下一步」

| 谁是这台电脑的所有者?                                                                                                    |            |
|----------------------------------------------------------------------------------------------------|------------|
| NELLO SCALENDARIA<br>NO MENDARIA COMPANYA , MERMANO PLANTANA<br>COMPANYA MENDARIA<br>MENERI<br>NEMERI Menuni EMPERIENDENIA | aten, 200. |
|                                                                                                    |            |
|                                                                                                    |            |
|                                                                                                    |            |
| G 🗖                                                                                                    | -          |
| Dell                                                                                                    |            |

•选择你连接的方式,先按「加入本地Active Directory域」,然后按「下一步」

| Last update:<br>2017/07/18 18:56 | course:bozzetto:new_ | _desktop:start https://wiki.questwork.com/dokuwiki/doku.php?id=course:bozzetto:new_ | _desktop:start |
|----------------------------------|----------------------|-------------------------------------------------------------------------------------|----------------|
|----------------------------------|----------------------|-------------------------------------------------------------------------------------|----------------|

| 选择您连接的方式                                                                                  |   |
|-------------------------------------------------------------------------------------------|---|
| BTURTERSE - B Window Ballastadi<br>BJA Astro Antin Directory<br>Bill Ballastadi Directory |   |
| MAREAdministrative<br>ap. of op-1-tops-1, site vier-subara                                |   |
|                                                                                           |   |
|                                                                                           |   |
|                                                                                           |   |
| mater & House Bacalana                                                                    |   |
| G                                                                                         |   |
| DØ                                                                                        | u |

● 为这台电脑创建一个帐户,输人□AsiaAdmin□□不用设定密码。按「下一步」

| 如果你想使用密码,请选择自己易于记住但别人很难猜到的内容。<br>谁将会使用这台电脑?<br>AsiaAdmin<br>确保密码安全。<br>输入密码 | 为这台电脑创建一个帐户           |              |  |  |
|-----------------------------------------------------------------------------|-----------------------|--------------|--|--|
| <del>進将会使用这台电脑?</del><br>AsiaAdmin<br>确保密码安全。<br>输入密码                       | 如果你想使用密码,请选择自己易于记     | 住但别人很难得到的内容。 |  |  |
| AsiaAdinin<br>确保密码安全。<br>输入密码                                               | <del>進将会使用这台电脑?</del> |              |  |  |
| 输入密码                                                                        | asiaAdmin<br>确保密码安全。  |              |  |  |
|                                                                             | 输入密码                  |              |  |  |
| 重新输入器的                                                                      | 重新输入密码                |              |  |  |
| 密码提示                                                                        | 密码提示                  |              |  |  |

• 了解「小娜」,按「暂不」

| 9) 712 Contana (1994-1930) REBORNINGEL<br>(2013) BURLA, BRIMAN, BRIMONINGEL<br>(2014-1939) REBORNINGEN CONTRACT<br>(2014-1939) REBORNINGEN CONTRACT<br>(2014-1939) Contana, | Morrison de Block Robert an<br>2. MARINES MERSINES BA<br>HIMMER S. El Morrison I des 4<br>rans Editorna Britan<br>1. Marine Britan<br>1. Marine Brit | idensztilikazilik<br>janeszt, milita<br>Contras (filitalika)<br>Morecutt Edge + |
|----------------------------------------------------------------------------------------------------|----------------------------------------------------------------------------------------------------|---------------------------------------------------------------------------------|
|                                                                                                    | 0                                                                                                    |                                                                                 |
| 你好<br>我愿为你提供帮                                                                                                    | ,我是小师。<br>8韵,帮你做各种事情。                                                                                                    |                                                                                 |
|                                                                                                    |                                                                                                    |                                                                                 |
|                                                                                                    |                                                                                                    |                                                                                 |
| 716418                                                                                                    |                                                                                                    |                                                                                 |

• 支持和保护,按「下一步」

| 支持和保护                          |                                   |   |
|--------------------------------|-----------------------------------|---|
| »74884+140394689468            | Р. Пантаюннаат-р.                 |   |
| <u>16</u>                      |                                   |   |
| R76/1                          |                                   |   |
|                                | . MATTATION 764 MARKATTATA CAPETA |   |
|                                |                                   |   |
|                                |                                   |   |
|                                |                                   |   |
|                                |                                   |   |
|                                |                                   |   |
| Der Helszell<br>Manne Helszell |                                   |   |
| G 🗖                            |                                   | J |

- 等待,这个时候可能会黑屏,重开。大概4分鈡后。
- •【注意】如果重开后看到这个「你的电脑有一个尚待完成的更新」,按左下方的「现在不更新」

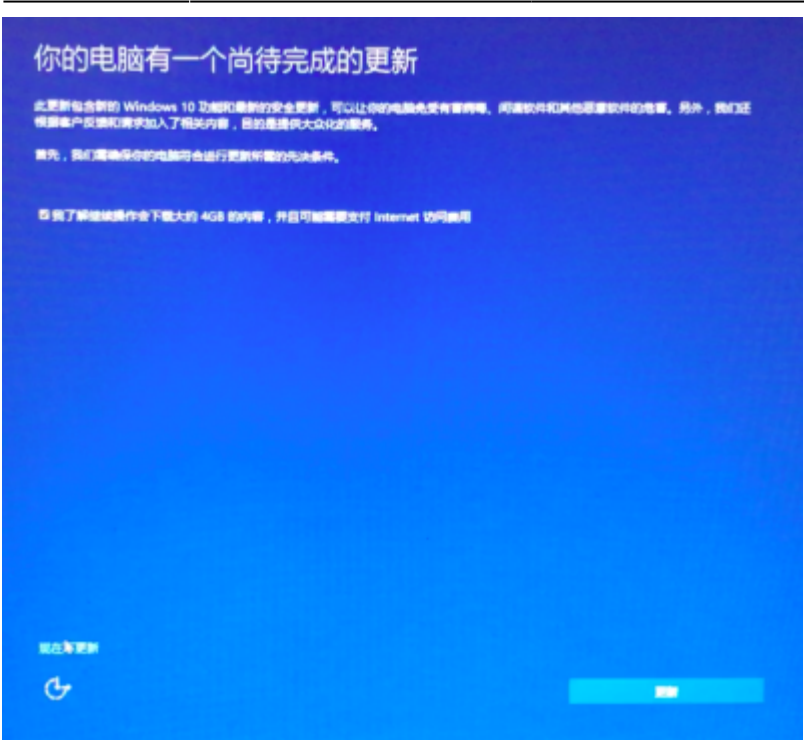

• 看到登录后的画面, 第一部份完成了。

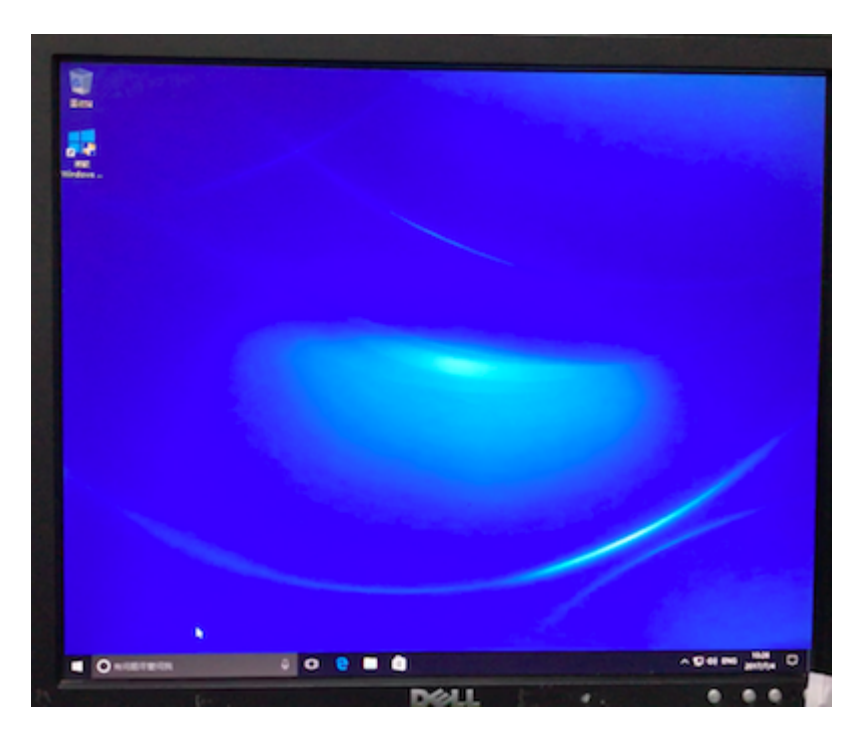

### 检查 Windows 版本

• 在左下方输入"winver"]]再按「送出」键。

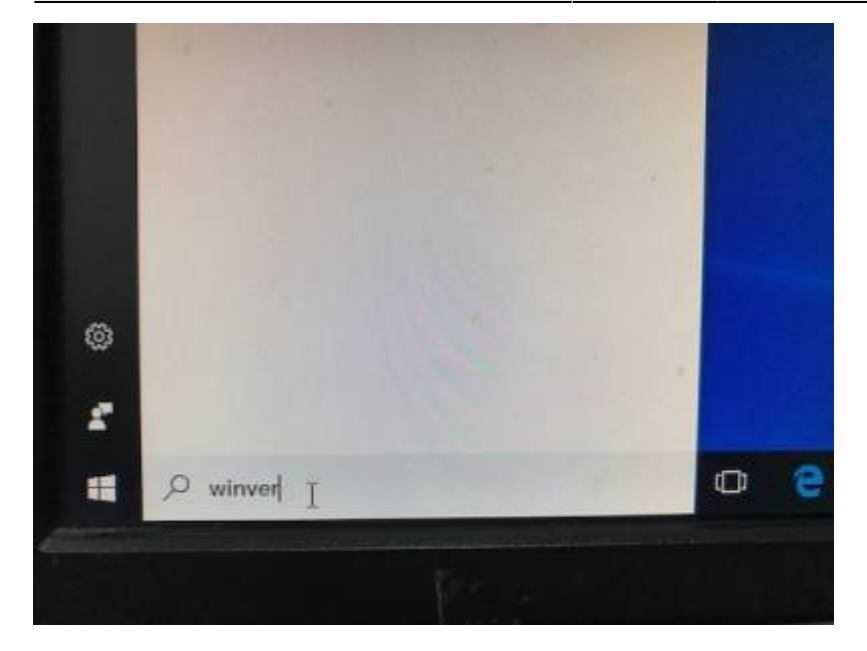

• 查看这个版本,如果不是「1703」的都需要更新。

| 关于"Windows" X                                                   |
|-----------------------------------------------------------------|
| Windows 10                                                      |
| Microsoft Windows                                               |
| 版本 1607 (OS 内部版本 14393.693)                                     |
| © 2016 Microsoft Corporation。保留所有权利。                            |
| Windows 10 专业版 操作系统及其用户界面受美国和其他国家/地区的商标法和<br>其他待颁布或已颁布的知识产权法保护。 |
|                                                                 |
| 根据 Microsoft 软件许可条款,许可如下用户使用本产品:                                |
| user name                                                       |
| org name                                                        |
|                                                                 |

• 新版本「1703」是这样的。

Last update: 2017/07/18 18:56 course:bozzetto:new\_desktop:start https://wiki.questwork.com/dokuwiki/doku.php?id=course:bozzetto:new\_desktop:start

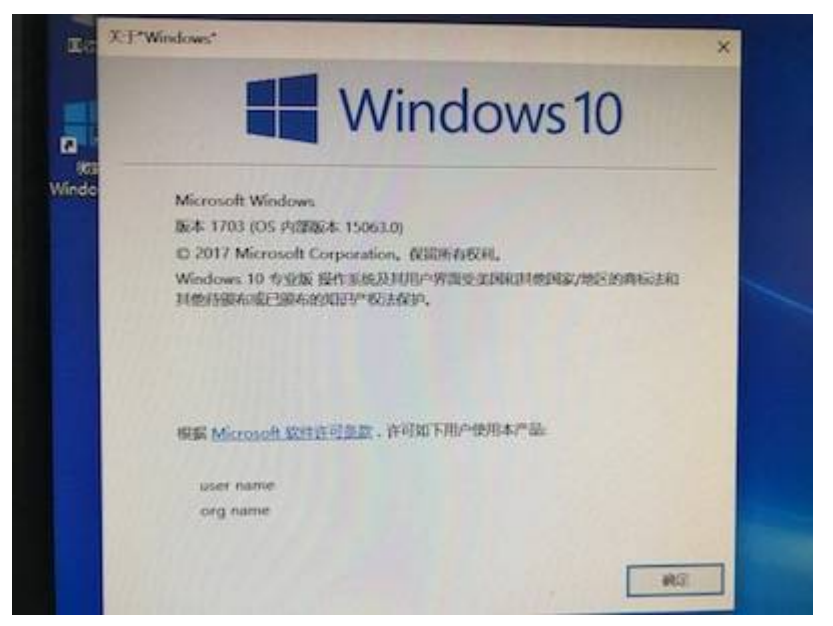

### 更新 Windows 版本

如果版本已经是「1703」,就不用更新了。

### 基本设定

每一台电脑都要做以下设定。

- 停用[]Windows 防火墙]
- 开启「远程控制」
- 更改「电脑名称」

#### 停用□Windows 防火墙」

• 打开「控制面版」, 左上方按「查看方式」, 选「大图标」

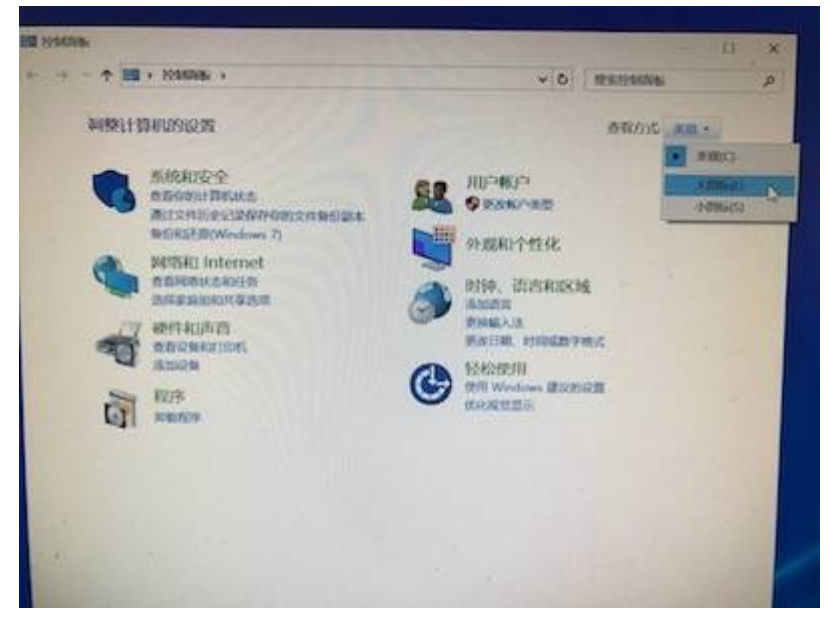

• 按[[Windows 防火墙]]

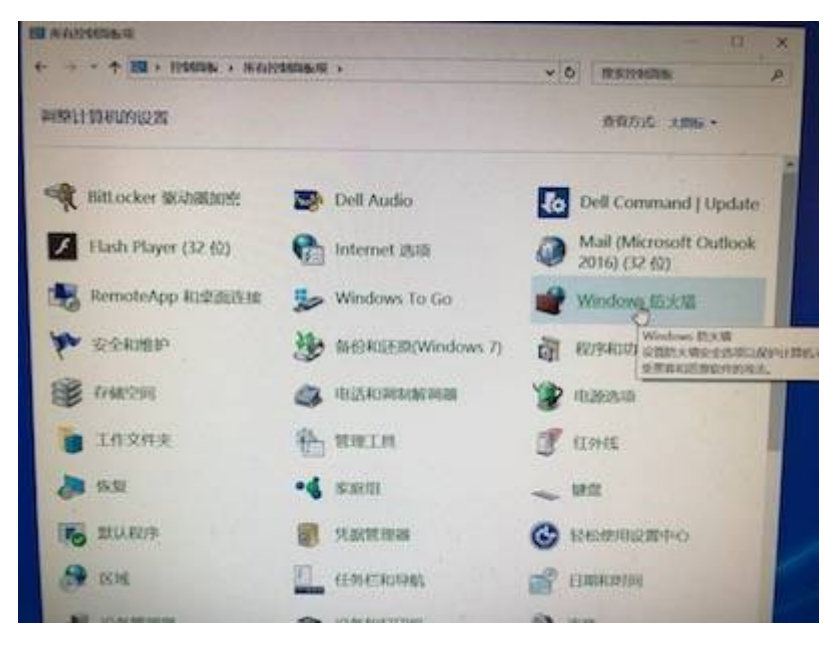

• 按「启用或关闭防火墙」。

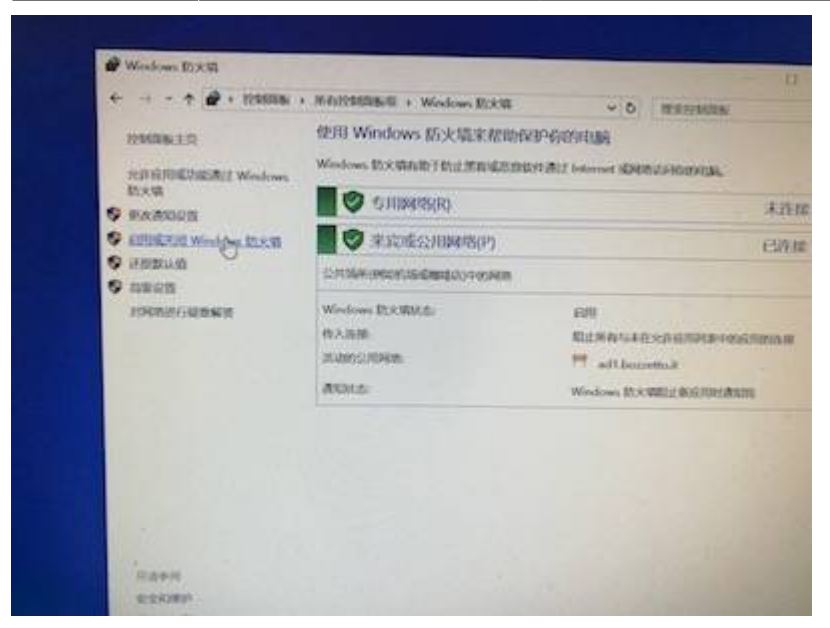

•选择「关闭」,按「确定」。

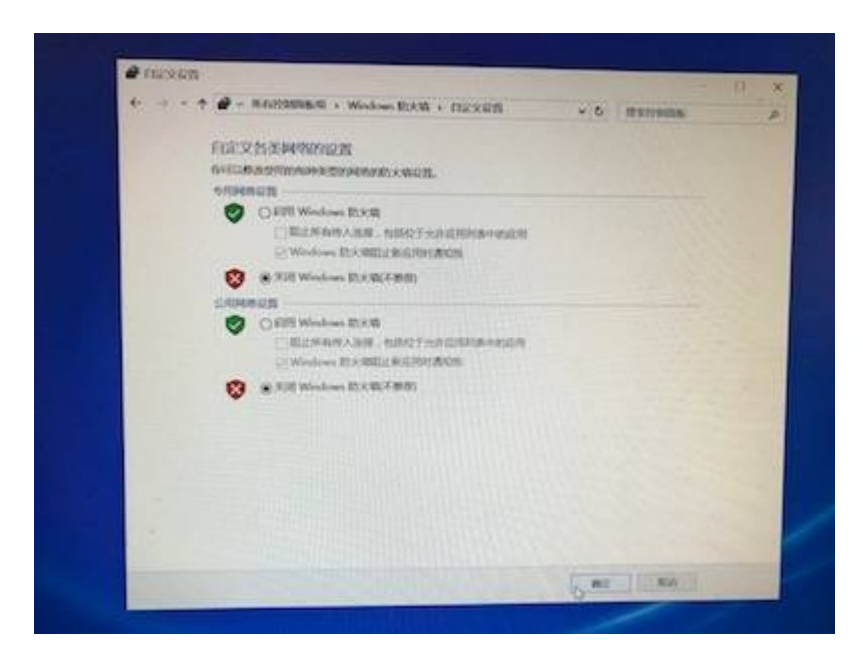

#### 开启「远程控制」

• 在「管理员」上右按「此电脑」,选择「属性」。

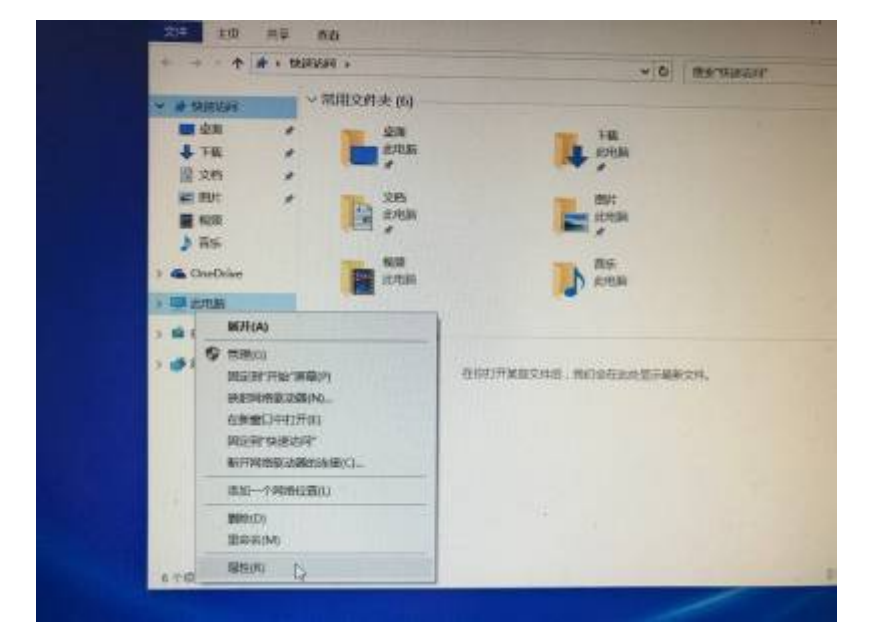

• 按「远程设置」。

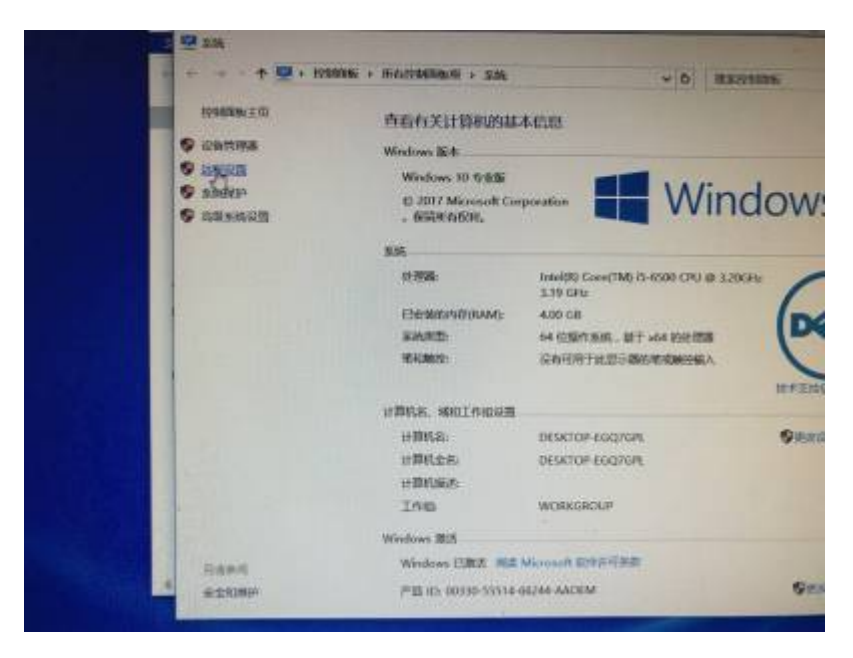

•选择「允许远程连接到此计算机」。

| Last update:<br>2017/07/18 18:56 | course:bozzetto:new_ | _desktop:start https://wiki.questwork.com/dokuwiki/doku.php?id=course:bozzetto:new | _desktop:start |
|----------------------------------|----------------------|------------------------------------------------------------------------------------|----------------|
|----------------------------------|----------------------|------------------------------------------------------------------------------------|----------------|

| 5.15JEM                                                                                                    | X A Pro                      |             |
|----------------------------------------------------------------------------------------------------|------------------------------|-------------|
| UTING WE IG SMADE 240                                                                                                    |                              |             |
| PETER WWWWWWWWWWWWWWWW                                                                                                    | Wine Wine                    | dows        |
| 10835-                                                                                                    | Corre(1M) 25-6500 CPU @ 1200 | ~ ~         |
| ANG                                                                                                    | TER-BY HADRES                |             |
| O Province and the second second seco |                              | 10 # 33.000 |
| Conpartment to Subscription Mean (20)                                                                                                    | P KOOTOR                     | Quer        |
| HILLS                                                                                                    | HOLP                         |             |
|                                                                                                    | env-taa                      | 910         |

• 按「确定」。

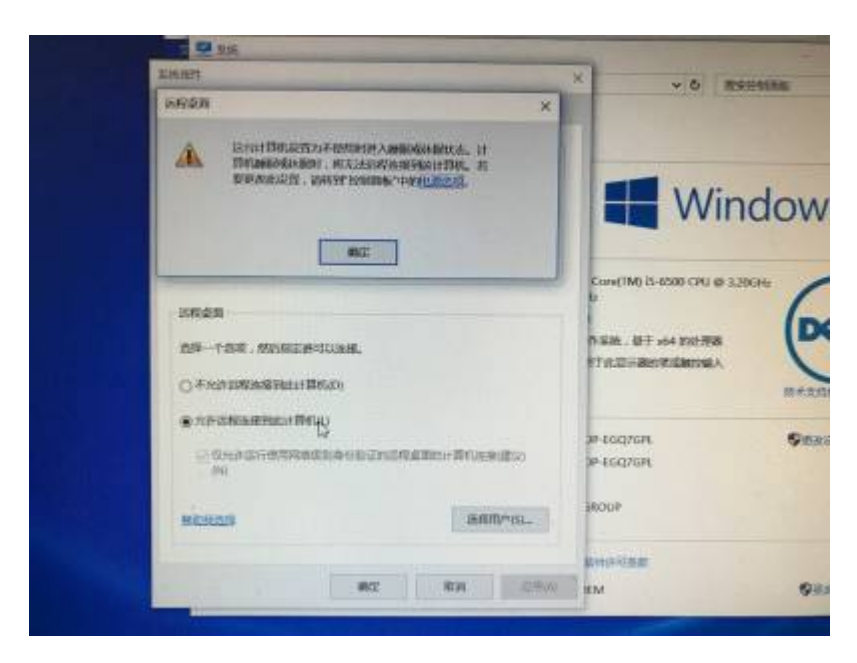

#### 更改「电脑名称」

• 在「管理员」上右按「此电脑」,选择「属性」。

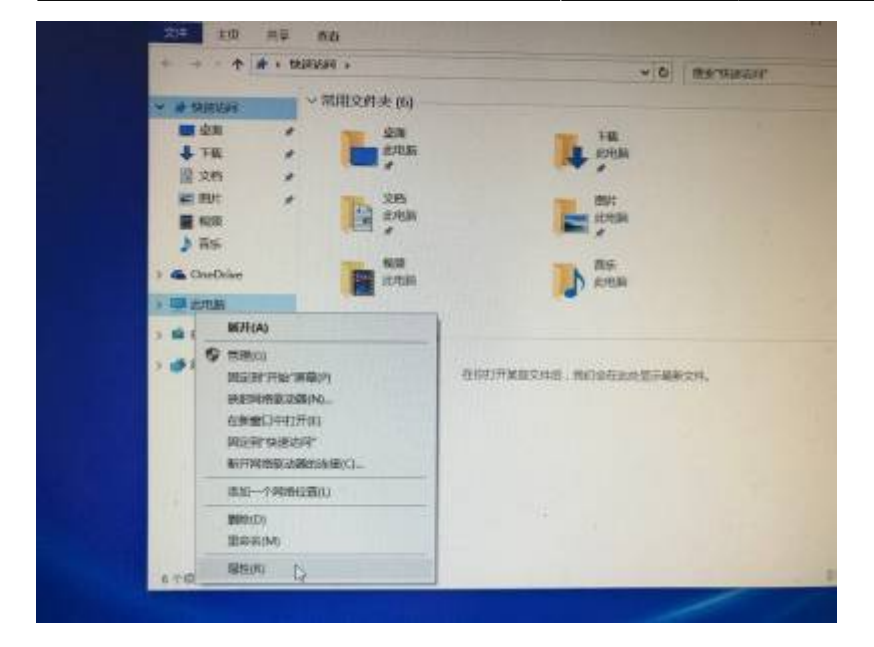

• 按「更改设置」。

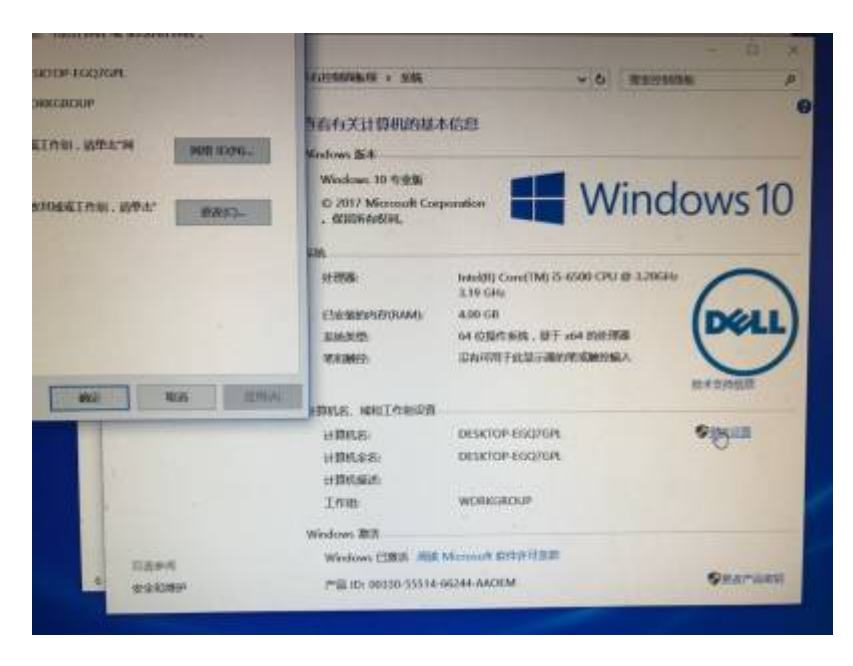

• 按「更改」。

| Last update:<br>2017/07/18 18:56 | course:bozzetto:new | esktop:start https://wiki.questwork.com/dokuwiki/do | oku.php?id=course:bozzetto:new | _desktop:start |
|----------------------------------|---------------------|-----------------------------------------------------|--------------------------------|----------------|
|----------------------------------|---------------------|-----------------------------------------------------|--------------------------------|----------------|

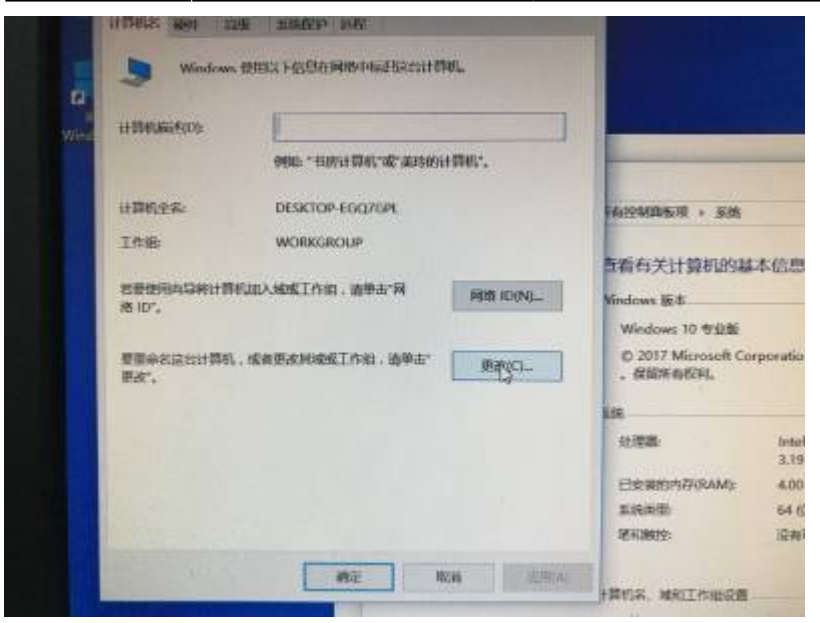

- 输入新的电脑名称,如台机为 ASIASHAWSxxx□手提电脑为 ASIASHANBxxx□这里的xxx为数序001, 002, 003…。
- 完成后按「确定」。

| 1993日々 小山市大                 |       |       | 1997.02 | X             |
|-----------------------------|-------|-------|---------|---------------|
| ( SPOINT) ALBERT            |       |       |         | and the owned |
| 际可以更改该计算机的名<br>器的访问。        | 游和成员与 | 1份。更改 | 可能会影响双  | 1网络资          |
| 计算机名(C):                    |       |       |         | _             |
| ASIASHAWS001                | 141   |       |         |               |
| 计算机全名:<br>ASIASHAWS001      |       |       |         |               |
|                             |       |       | 其他()    | M)            |
| 隶属于                         |       |       |         |               |
| 〇城(D):                      |       |       |         |               |
|                             |       |       |         | t(C)          |
| <ul><li>① 工作组(w);</li></ul> |       |       |         |               |
| WORKGROUP                   |       | -     |         |               |
|                             |       |       |         |               |
| and the second second       |       |       |         |               |

• 按「立即重新启动」完成更改。

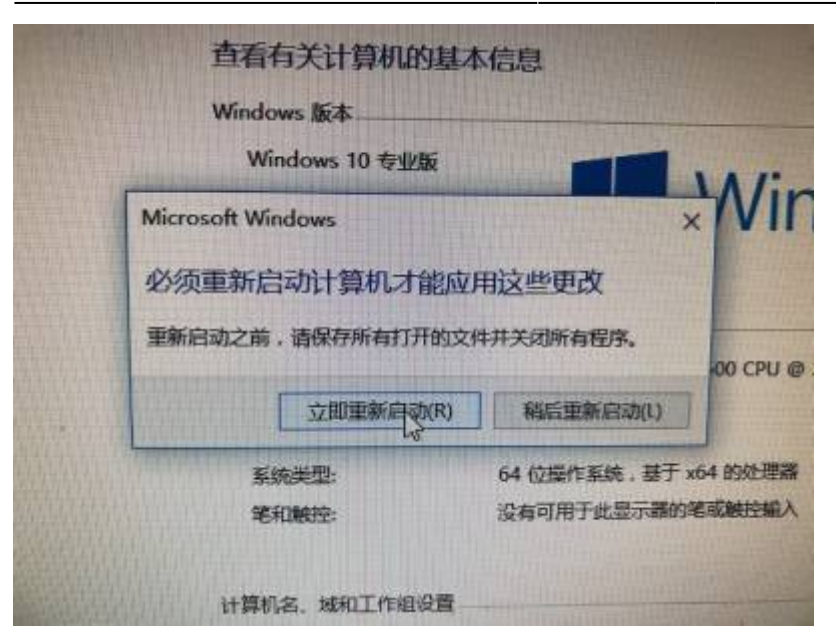

From: https://wiki.questwork.com/dokuwiki/ - **Questwork's Wiki** 

Permanent link: https://wiki.questwork.com/dokuwiki/doku.php?id=course:bozzetto:new\_desktop:star

Last update: 2017/07/18 18:56

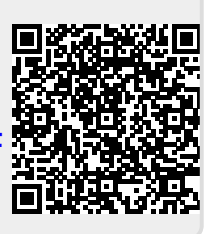